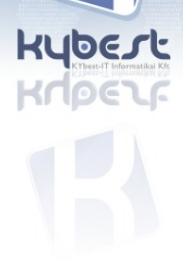

Drupal + OpenLayers katák (formagyakorlatok)

> CSÉCSY László vezető fejlesztő KYbest

2014. november 15.

1/11

# 0. feladat: Adatszerkezet

- Hozz létre egy Drupal (7) webhelyen egy "Körzet" tartalomtípust az alábbi mezőkkel:
  - Cím, Leírás (core title, body)
  - Terület: WKT Geofield mező, OpenLayers input csak poligonnal, OpenLayers output
- Hozz létre egy "Erdő" tartalomtípust az alábbi mezőkkel:
  - Cím, Leírás (core title, body)
  - Hely: WKT Geofield mező, OpenLayers input csak ponttal, OpenLayers output
  - Körzet: Entityreference egy Körzet node-ra
- Hozz létre egy "Telephely" tartalomtípust az alábbi mezőkkel:
  - Név (core title)
  - Cím (Addressfield)
  - Hely: WKT Geofield mező, automatikusan geokódolva a Cím mezőből, OpenLayers output
  - (Körzet: Entityreference egy Körzet node-ra)

### 0. feladat: Adatszerkezet: Körzet

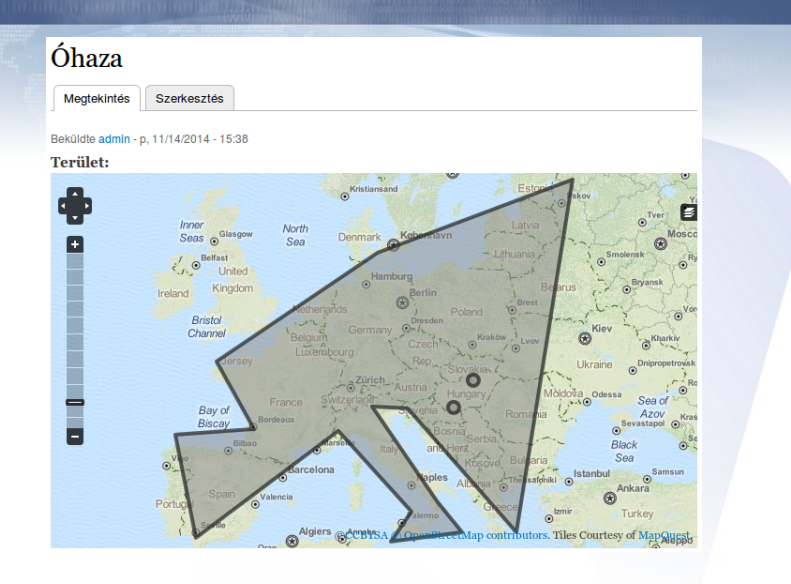

### 0. feladat: Adatszerkezet: Iroda

| Megtekintes         | Szerkesztes                                                                                                    |                                                                                                    |                                                                                                    |      |  |
|---------------------|----------------------------------------------------------------------------------------------------|----------------------------------------------------------------------------------------------------|----------------------------------------------------------------------------------------------------|------|--|
| Beküldte admin - p, | 11/14/2014 - 15:49                                                                                                    |                                                                                                    |                                                                                                    |      |  |
| Cím:                |                                                                                                    |                                                                                                    |                                                                                                    |      |  |
| Kosztolányi Dez     | ső tér 12.                                                                                                    |                                                                                                    |                                                                                                    |      |  |
| 1114 Budapest       |                                                                                                    |                                                                                                    |                                                                                                    |      |  |
| Magyarország        |                                                                                                    |                                                                                                    |                                                                                                    |      |  |
| Hely:               |                                                                                                    |                                                                                                    |                                                                                                    |      |  |
| twose               | Munch of the second of the second of the sec | Poland ©<br>Mathew beesew<br>Mathew beesew<br>Mathew bees | oreal press<br>of the second second seco | Mayr |  |

# 1. feladat: Erdők térképen megjelenítve

- Jelenítsd meg az összes Erdő node-ot egyetlen OpenLayers térképen az alábbiak szerint:
  - Az erdő jelölőjére bökve egy buborékban jelenjen meg az adott erdő neve hivatkozásként a node oldalára, valamint leírása.
  - A térkép legyen alapértelmezésként úgy nagyítva, hogy az összes erdő jelölője megjelenjen.

### 2. feladat: Körzetek térképen megjelenítve

- Jelenítsd meg az összes Körzet node-ot egyetlen OpenLayers térképen az alábbiak szerint:
  - Minden körzet területének közepén jelenjen meg az adott körzet neve.
  - A körzet területére bökve kerüljünk az adott körzet oldalára (azaz a körzet területe hivatkozásként funkcionáljon a node oldalára).
  - A térkép legyen alapértelmezésként úgy nagyítva, hogy az összes körzet területe megjelenjen.

## 3. feladat: Körzet oldalán az erdői is legyenek ott

- A Körzet node-ok oldalán megjelenik a körzet területe. Jelenjenek meg a körzethez tartozó erdők is, és ezekre kattintva az adott erdő oldalára jussunk!
- (Jelenjenek meg a körzethez tartozó telephelyek is eltérő jelölővel, ezekre kattintva az adott telephely oldalára jussunk!)

## 4. feladat: Erdő a körzete erdőivel

Erdő node oldalán legyen látható annak körzete a hozzá tartozó erdőkkel, ezek legyenek kattinthatóak; a térkép a körzethez legyen nagyítva; az aktuális erdő másféle színnel jelenjen meg.

## 5. feladat: Erdő a körzete erdőivel – szerkesztéskor is

Erdő node szerkesztőoldalán legyen látható annak körzete a hozzá tartozó erdőkkel, ezek legyenek kattinthatóak, vezessenek az adott node szerkesztőoldalára; a térkép a körzethez legyen nagyítva; az aktuális erdő másféle színnel jelenjen meg.

# 6. feladat: Saját feltöltött kép használata alaprétegként

- Hozz létre egy "Kontinens" tartalomtípust az alábbi mezőkkel:
  - Név, Leírás (core title)
  - Leírás (core body)
  - Kép (core image)
- A feltöltött képből automatikusan jöjjön létre OpenLayers (alap)réteg és OpenLayers térkép!

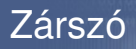

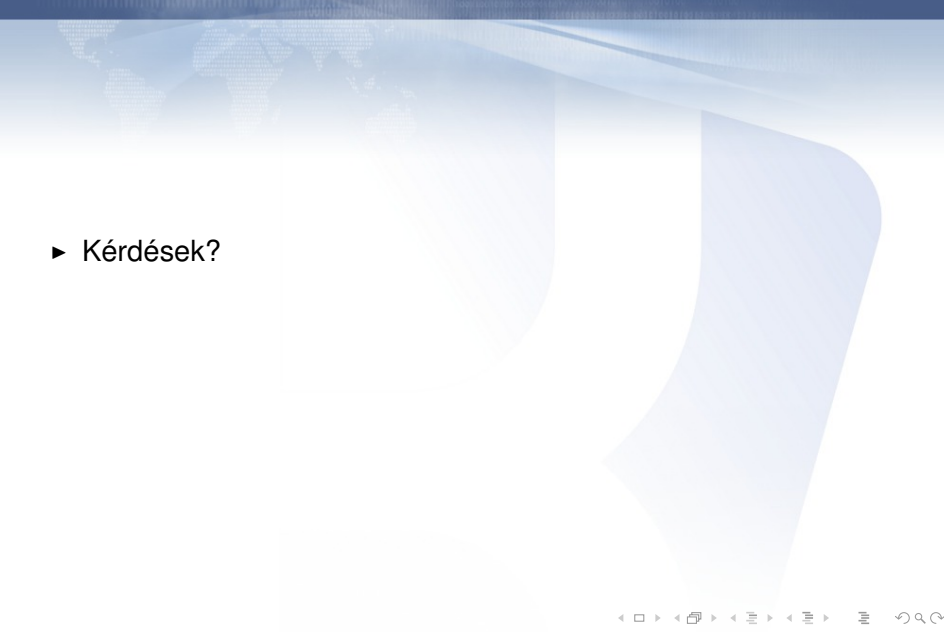

11/11

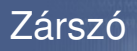

- Kérdések?
- Blogbejegyzés-sorozat (kóddal, feature-ökkel) hamarosan